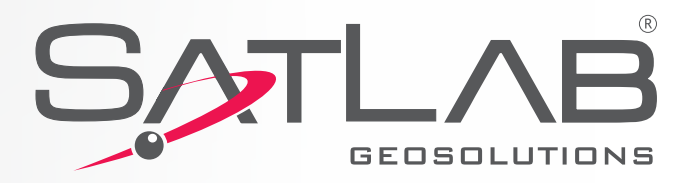

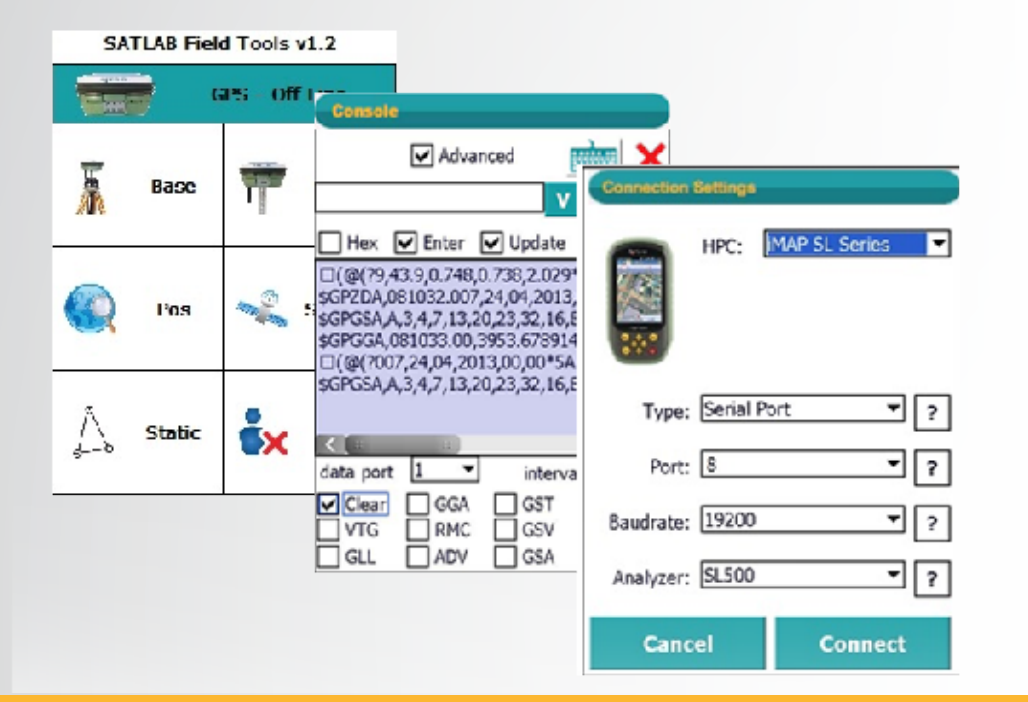

# SATLAB Field Tools Kullanım Klavuzu

(SL55 Kontrol Ünitesi İçin)

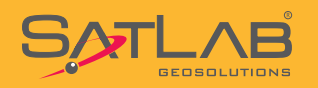

# İçerik

|                           | Sayfa |
|---------------------------|-------|
| 1. Bluetooth Bağlantısı   | 3-8   |
| 2. Statik Veri Toplama    | 9-10  |
| 3. Register Kod Girilmesi | 11-13 |

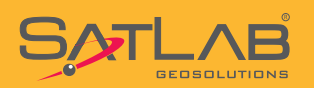

# 1. Bluetooth Bağlantısı

| Start                            | 47 C           | ר ווייים אויים וויים וויים וויים וויים וויים וויים וויים וויים וויים וויים וויים וויים וויים וויים וויים וויים |
|----------------------------------|----------------|----------------------------------------------------------------------------------------------------|
| getting                          | startec        | j                                                                                                    |
| phone                            |                | 14-14                                                                                                    |
| voicem                           | ail            |                                                                                                    |
| 5:0                              | 8 AM<br>1/3/08 |                                                                                                    |
| text                             |                |                                                                                                    |
| e-mail                           |                |                                                                                                    |
| calenda                          | ar             |                                                                                                    |
|                                  |                |                                                                                                    |
| Contacts                         |                | Set                                                                                                    |
| Contacts                         |                | Set                                                                                                    |
| Contacts                         | tit z          | Set<br>E +€ G2 ×                                                                                               |
| Contacts                         | 5 tt;          | Set<br>C ← œ ×<br>Survce                                                                                       |
| Contacts                         | File Explorer  | Set<br>C ← C ×<br>SurvCE                                                                                       |
| Contacts  Start  Settings  Today | File Explorer  | Set                                                                                                    |

### Settings tıklanır.

Sol üstte bulunan Start ikonuna basılır.

# Settings Image: Constraint of the set of the set of t

Contacts

Internet Explorer

E-mail

Lock

### Bluetooth ikonuna basılır.

www.satlab.com.t

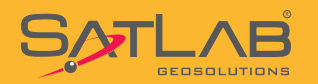

| 🛃 Settings                                                  |                                    | ) + (             | E OK |
|-------------------------------------------------------------|------------------------------------|-------------------|------|
| Bluetooth                                                   |                                    |                   |      |
| Tap Add new device<br>Bluetooth devices. T<br>its settings. | e to search for<br>Tap on a device | other<br>e to mod | lify |
| Connected<br>Add new devic                                  | e                                  |                   |      |
| Devices Mode CO                                             | M Ports                            |                   |      |
|                                                             |                                    | Add               |      |
| AV Sattings                                                 |                                    |                   | -    |
| Setungs                                                     | €πí Ľ                              |                   | -    |
| Select a bluetoou                                           | Device                             |                   |      |
| Searching for bluew                                         | ooth Devices                       |                   |      |
|                                                             |                                    |                   |      |
|                                                             | ••                                 |                   |      |
|                                                             |                                    |                   |      |

### "Add new device..." tıklanır.

Cihaz etrafta bulunan Bluetooth aygıtlarını aramaya başlar ve ekranda aygıtlar listelenir.

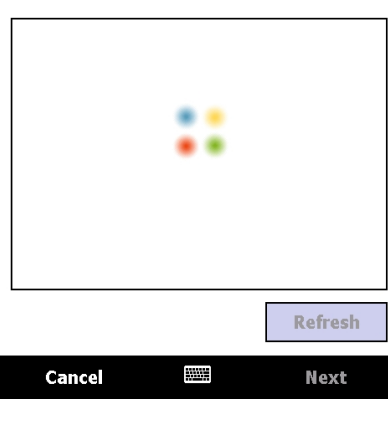

| 🐉 Settings 🛛 🟥 🎦                     | ÷ e         |
|--------------------------------------|-------------|
| Select a Bluetooth Device            | ?           |
| Select a device to connect with and  | l tap Next. |
| IENOVO<br><b>3011911</b><br>■ S5610K |             |
|                                      | Refresh     |

Next

Cancel

SL500 veya SL600 GNSS alıcınızın seri numarası listeden seçilir ve **Next**'e tıklanır.

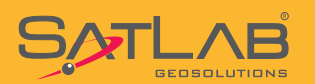

| Settings                                                                                   | #≧∔ @                                                                   | C |
|--------------------------------------------------------------------------------------------|-------------------------------------------------------------------------|---|
| Enter Passcode                                                                             | 2                                                                       |   |
| Enter a passcode to est<br>connection with 301191                                          | ablish a secure<br>11.                                                  | Ş |
| Press 'Next' to continue required.                                                         | if a passcode is not                                                    |   |
|                                                                                            |                                                                         |   |
| Passcode: **                                                                               | **                                                                      |   |
| 123 1 2 3 4 5 6<br>Tab q w e r t<br>CAP a s d f g<br>Shift z x c v b<br>Ctl áü ` \<br>Back | 7 8 9 0 - = •<br>y u i o p [ ]<br>h j k l ; '<br>n m , . / •<br>↓ ↑ • - |   |
| Settings                                                                                   | #ど★ @                                                                   | S |
| Enter Passcode                                                                             | 0                                                                       |   |
| Enter a passcode to est<br>connection with 301191                                          | ablish a secure<br>11.                                                  |   |
| Press 'Next' to continue required.                                                         | if a passcode is not                                                    |   |
|                                                                                            |                                                                         |   |
| Passcode:                                                                                  |                                                                         |   |
| Device Added<br>Your Pocket PC has con                                                     | nnected with 3011911.                                                   |   |
| Done 🖩                                                                                     | Advanced                                                                |   |
| Settings                                                                                   | #``≿] +€ @2 03                                                          | G |
| Bluetooth                                                                                  |                                                                         | S |
| Tap Add new device to<br>Bluetooth devices. Tap<br>its settings.                           | search for other<br>on a device to modify                               |   |
| Connected<br>Add new device                                                                | I                                                                       |   |
|                                                                                            |                                                                         |   |
|                                                                                            |                                                                         |   |
|                                                                                            |                                                                         |   |
| Devices Mode COM Po                                                                        | orts                                                                    |   |
|                                                                                            | Add                                                                     |   |

Cihaz sizden pin kodu isteyecektir.

Sifre : 1234 yazılarak Next'e tıklanır.

Sonraki ekranda **Done** tıklanır.

GNSS alıcısına bir port ataması yapmak için **COM Ports** sekmesi tıklanır.

5

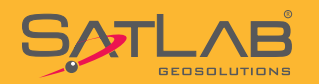

| Settings                                                                      |                                                              |
|-------------------------------------------------------------------------------|--------------------------------------------------------------|
| Bluetooth                                                                     |                                                              |
| After pairing with a dev<br>port tap New Outgoing<br>tap and hold an existing | rice, to set up a COM<br>Port. For other options,<br>g port. |
| New Outgoing Port                                                             |                                                              |
| non outgoing for                                                              |                                                              |
|                                                                               |                                                              |
|                                                                               |                                                              |
|                                                                               |                                                              |
|                                                                               |                                                              |
|                                                                               |                                                              |
|                                                                               |                                                              |
| Devices Mode COM P                                                            | orts                                                         |
|                                                                               | <b>W</b>                                                     |
|                                                                               |                                                              |
| 🖌 Settings                                                                    | ,#* ≿) ♦      ⊂                                              |
| Bluetooth                                                                     | •                                                            |
| Port:                                                                         |                                                              |
| СОМО                                                                          | ▼                                                            |
| Secure Connection                                                             |                                                              |

### New Outgoing Port tiklanır.

| Secure | Connection | işareti | kaldırılır. |
|--------|------------|---------|-------------|
|        |            |         |             |

| Back       |     | Finish |
|------------|-----|--------|
|            |     |        |
| 😽 Settings | ••• | ど★ ₪   |
| Bluetooth  |     | ?      |
| Port:      |     |        |
| COM8       |     | -      |
| COM1       |     | ~      |
| COM2       |     |        |
| СОМЗ       |     | **     |
| COM4       |     |        |
| COM5       |     |        |
| COM6       |     |        |
|            |     |        |
| COM9       |     |        |
| 00115      |     |        |
|            |     |        |
|            |     |        |
|            |     |        |
|            |     |        |
| Back       |     | Finish |

6

Atanacak port seçilir ve **Finish** tıklanır.

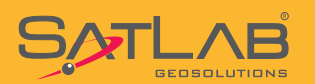

| 😽 Settings                                                              | # <b>* ≿) +€     ⊂⊂</b>                                          |
|-------------------------------------------------------------------------|------------------------------------------------------------------|
| Bluetooth                                                               |                                                                  |
| After pairing with a deport tap New Outgoin<br>tap and hold an existing | evice, to set up a COM<br>g Port. For other options,<br>ng port. |
| 3011911 (COM8)                                                          |                                                                  |
| New Outgoing Port                                                       |                                                                  |
|                                                                         |                                                                  |
| Devices Mode COM                                                        | Ports                                                            |
|                                                                         |                                                                  |

### SATLAB Field Tools v1.2

| GPS - Off Line |        |           |  |
|----------------|--------|-----------|--|
| Â              | Base   | Rover     |  |
|                | Pos    | Satellite |  |
| A              | Static | Exit      |  |

# Connection Settings HPC: MAP SL Series Type: Serial Port • Type: Serial Port ? Port: 8 ? Baudrate: 19200 ? Analyzer: SL500 ? Cancel Connect

### Sol üst köşede bulunan **OK** tıklanır

Sonraki adımda SATLAB Field Tools yazılımı çalıştırılır.

# GNSS alıcısı ile Bleutooth bağlantısı kurmak için **GPS – Off Line** satırına tıklanır.

HPC: iMAP SL Series Type: Serial Port Port: 8 (Hangi Port Atandıysa O Seçilir) Baudrate: 19200 Analyzer: SL500 ial Port • ? \$eklinde seçilir ve Connect butonuna basılır.

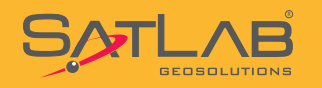

SATLAB Field Tools v1.2

|   |        | Connected<br>3011940 |  |
|---|--------|----------------------|--|
|   | Base   | Rover                |  |
|   | Pos    | Satellite            |  |
| Å | Static | Exit                 |  |

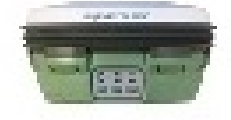

Connected 3011940

GNSS alıcısı ile bağlantı kurulduğunda yukarıdaki gibi "Connected" ifadesi görünür.

Örnekte 3011940 seri numaralı GNSS alıcısı ile bağlantı kurulmuştur.

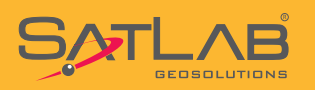

## 2. Statik Veri Kaydı

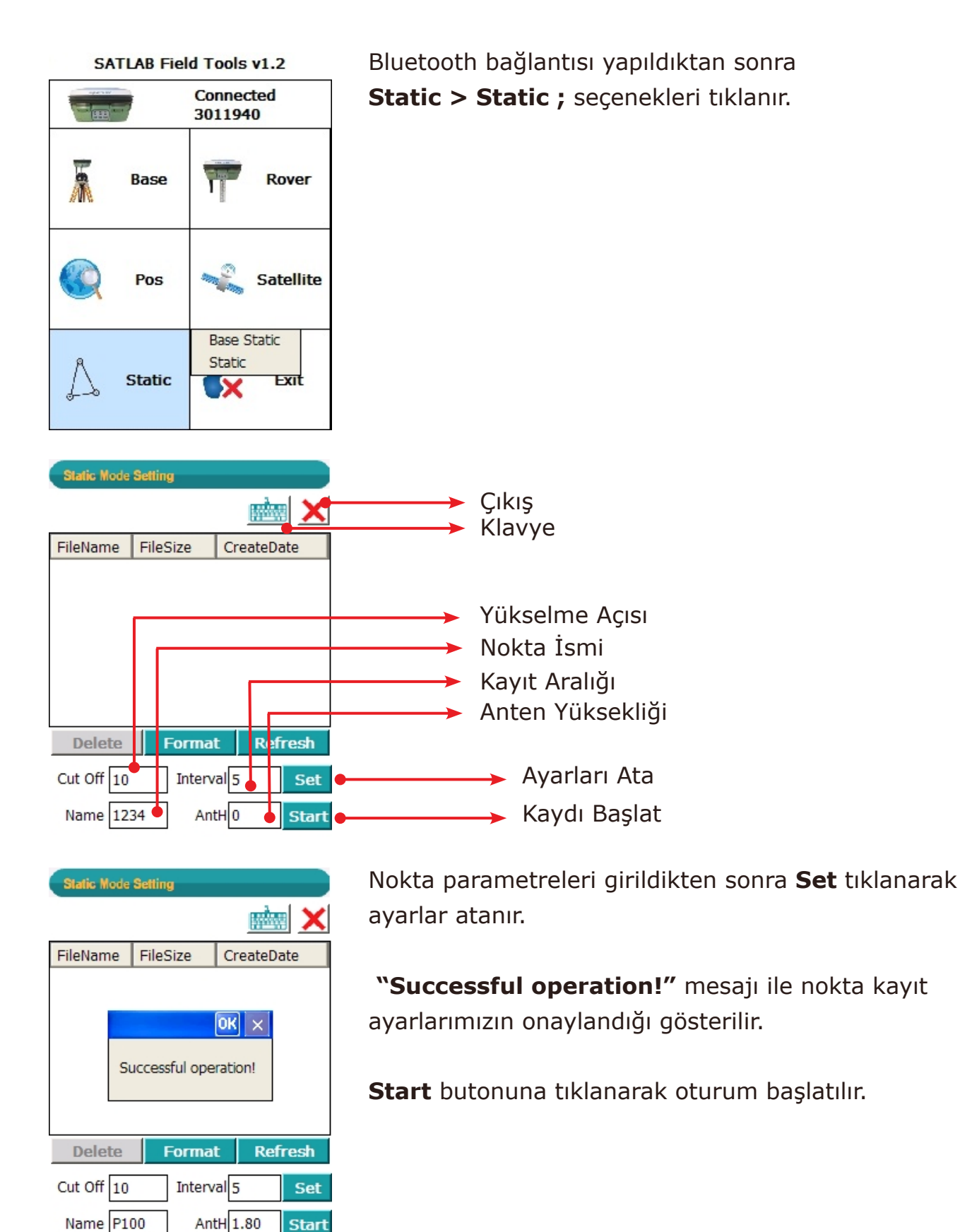

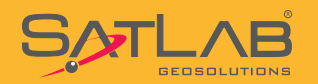

| Static Mode Setting |          |            |    |
|---------------------|----------|------------|----|
|                     |          |            | ×  |
| FileName            | FileSize | CreateDate |    |
|                     |          |            |    |
|                     |          |            |    |
|                     |          |            |    |
|                     |          |            |    |
|                     |          |            |    |
|                     |          |            |    |
| Delete              | Forma    | t Refres   | h  |
| Cut Off 10          | Interv   | al 5 S     | et |
| Name P10            | 00 Ant   | tH 1.8 St  | ор |

Oturumu başlattıktan sonra ;

1.Oturumu bitirmek için **Stop** tuşuna basılarak oturum sonlandırılır. Bu durumda kontrol ünitesi kapatılmaz.

2.Eğer kontrol ünitesini kapatırsanız oturumu durdurmak için GNSS alıcısının kontrol panelinde bulunan F2 tuşuna iki kez 1 sn aralıklarla basılır ve Ding Dong uyarısından sonra oturum sonlandırılmış olur.

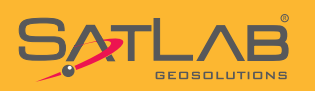

# 3. Register Code Girilmesi

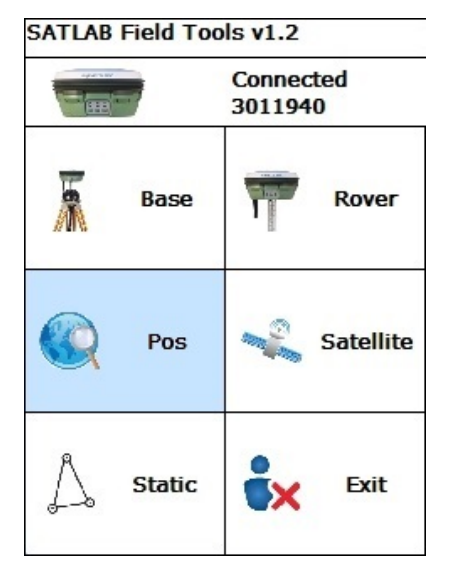

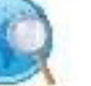

Pos

ikonu tıklanır.

| Position                                      |          |                 |  |  |
|-----------------------------------------------|----------|-----------------|--|--|
|                                               |          | $\rightarrow$ × |  |  |
| B:39:53:40                                    | dx:0.906 |                 |  |  |
| L:32:49:01                                    | dx:1.097 |                 |  |  |
| H:1000.293                                    | dx:2.044 |                 |  |  |
| RTD                                           | 8 13     |                 |  |  |
| HDOP:1.20                                     | OP:1.80  |                 |  |  |
| PDOP:2.20 age:5.00<br>UTC:2013-03-18 08:22:02 |          |                 |  |  |
| Reset                                         |          | Reset RTK       |  |  |
| Regist                                        | SetPPS   | Cancel Fix      |  |  |

Input regist code(Cut-off date:{0})

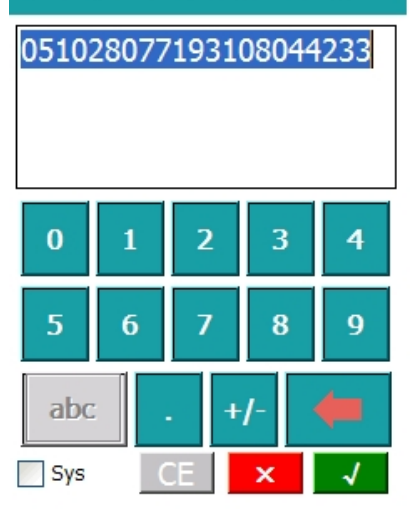

Sol altta bulunan **Regist** butonu tıklanır.

| D,   |     | ile: | -  |
|------|-----|------|----|
| R.C. | - 4 | 15   | ۰. |

Size gönderilen register kod boşluk veya herhangi bir noktalama işareti kullanılmadan girilerek tıklanır. 1

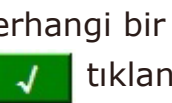

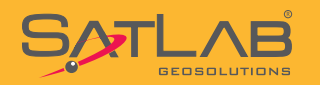

| Position                                      |                        |            |  |  |
|-----------------------------------------------|------------------------|------------|--|--|
|                                               |                        | →×         |  |  |
| B:39:53:40.71200N                             |                        | dx:1.136   |  |  |
| L:32:49:01.67814E                             |                        | dx:1.185   |  |  |
| H:1000.30                                     | OK ×                   | dx:2.199   |  |  |
| RTD                                           | Regist to:<br>5/6/2013 | 8 13       |  |  |
| HDOP:1.10                                     |                        | P:1.80     |  |  |
| PDOP:2.10 age:5.00<br>UTC:2013-03-18 08:24:35 |                        |            |  |  |
| Reset RESet RTK                               |                        |            |  |  |
| Regist                                        | SetPPS                 | Cancel Fix |  |  |

Yandaki uyarı ile işlem tamamlanmıştır.

**OK** tıklanır.

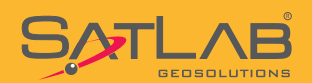

Satlab Geosolutions Mühendislik Müşavirlik Ticaret Ltd. Şti. Ceyhun Atuf Kansu Cad. 1262 Sok. No:1 / 7 06520 Balgat, Çankaya ANKARA Telefon : 0312 474 0 474 Faks : 0312 474 0 424 e-posta : info@satlab.com.tr web : www.satlab.com.tr

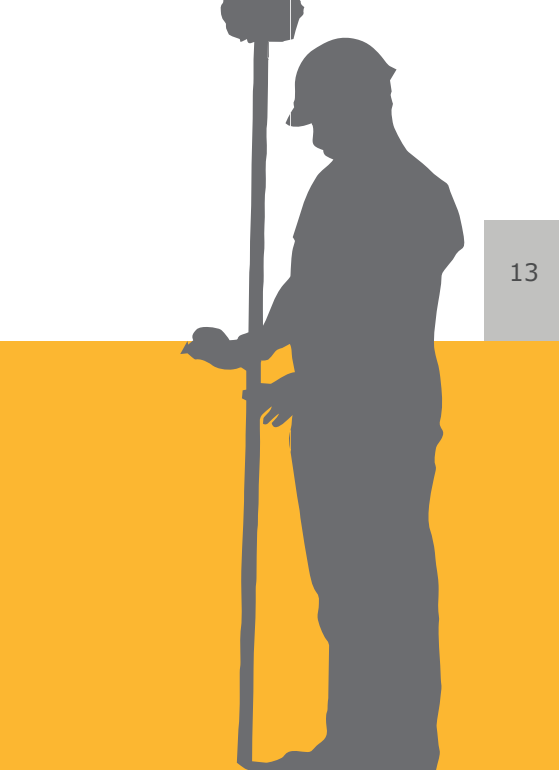